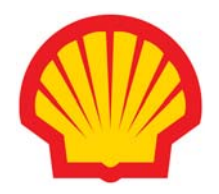

## SHELL GRADUATE PROGRAMME APPLICATION GUIDELINE

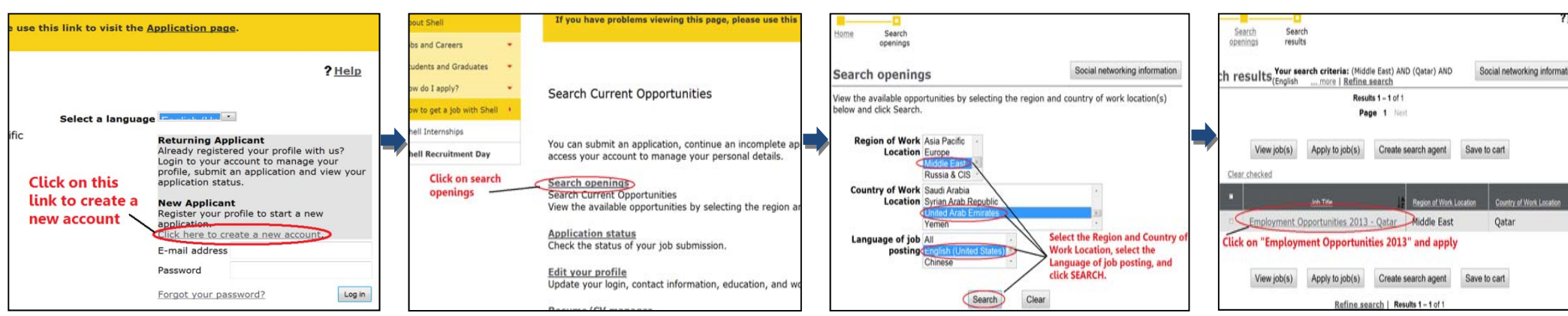

## STEP 1: Create a new

## account at this website

(<u>www.shell.com/graduate</u>). *If* you are a final year student or recently graduated, select 'Shell Recruitment Day'. *If* you are looking for an internship programme, select 'Internship' **STEP 2:** Under Search Current Opportunities Click **"Search openings"** to submit an application **STEP 3:** In search openings, select the work location, country of your choice e.g. "Middle East, Iraq", & language "English" and click search. STEP 4: Once done, click on employment opportunities 2013 and apply. Complete the Online Application Form. Once completed, an E-Assessment link will be sent to your email the next day. Click on the link and complete the E-Assessment.

\*NOTE: There are two parts to the E-assessments. You will need to successfully complete the first part of the assessment before proceeding to the second.